# BZ-X Analyzer ハイブリッドセルカウントの使い方

用語説明

できること

抽出領域...最終的に測定したい部分(マスク部分が無い場合は「領域」と表示) マスク領域...抽出領域に明らかに不要な部分を除いた領域 例えば右図で赤色を抽出する場合、マスクなしで抽出すると2個の領域を検出するが、

青色でマスクを作って赤色を抽出すると青色の内側1個だけを検出する。

比率を出すときに分母になる部分がマスク領域、分子になる部分が抽出領域

抽出領域...単離された部分のカウント、面積、周囲長、積算輝度等の表示 マスク領域…マスク領域の単離された部分のカウント、面積および マスク領域内に含まれる抽出領域のカウント、面積等の表示 抽出領域、マスク領域共に総カウント数、総面積の表示が可能

例) 核を抽出すれば細胞の数がカウントできます 組織全体をマスク、染色域を抽出すれば染色域の面積比が計算できます

抽出、マスク領域を指定するときに使う基本的なパラメータ 蛍光画像…輝度値で領域を指定(多重染色の場合、RGB単色の輝度で指定) 明視野画像…輝度値または色相で指定 位相差画像...詳細不明(輪郭抽出?コントラスト差のある部分の内側を選択?)

おおまかな処理の流れ

画像の種類と抽出方法の選択 → [マスク領域の指定] → [マスク領域の修正] → 抽出領域の指定 → 抽出領域の修正 → 計測結果の表示 ※マスク無の場合、マスク領域に関する部分はありません。 ※2抽出の場合、抽出領域に関する部分を繰り返します。

実際の操作

注意! ヘイズリダクションをかけた画像は輝度計算用途に使用してはいけません

1. 画像の種類と抽出方法の選択

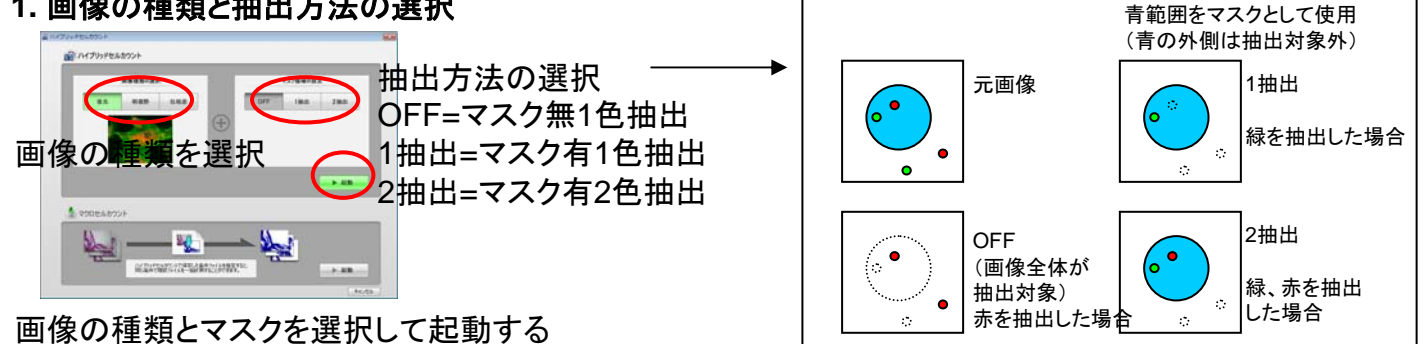

2. 領域の指定(マスク、抽出共に同様の方法です)

輝度で選択する場合(位相差もほぼ同様)

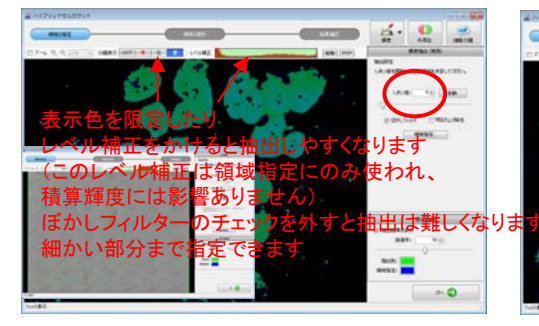

画面を見ながら閾値を設定する

詳細モードにするとレンジで指定可能 (レンジ指定→確定を繰り返すと複数レンジ指定も可能)

-

マスク無の場合、抽出領域指定

マスク有の場合、マスク領域指定になります

不要な部分は後で除去しますので 必要な部分が含まれるよう設定してください

マスク無の場合、抽出対象範囲を

それぞれ見やすい色に変更してください

ハイライト...現在の設定で確定される場所 領域指定...領域指定で囲った場所

絞り込むことができます

抽出色…確定済みの場所

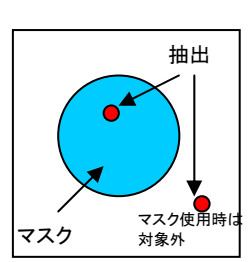

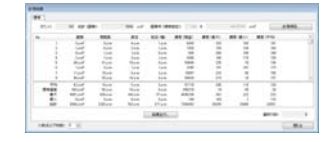

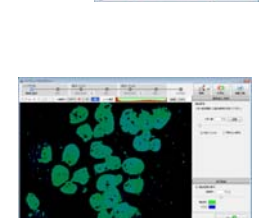

色相で選択する場合

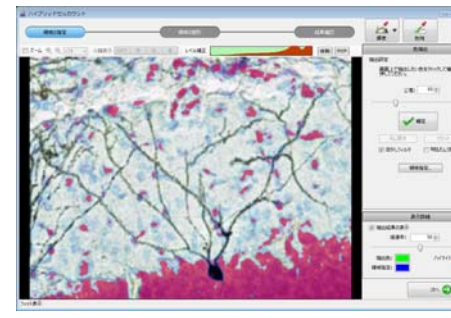

画像内でクリックすると同じような色相部分が選択されます 公差を大きくすると色相判定があまくなります 画面クリック→確定を繰り返して複数回指定可能(MAX20回)

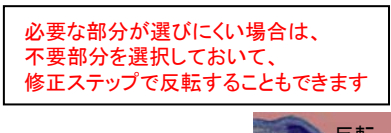

必要な領域が指定できたら 次へ をクリック

3. 領域の修正(マスク、抽出共に同様の方法)

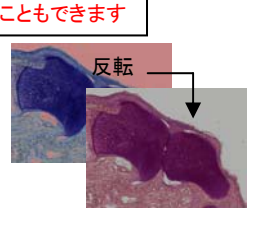

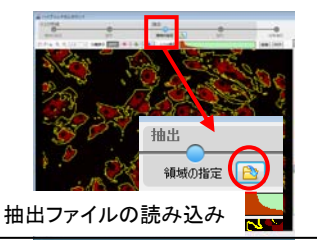

1抽出,2抽出の抽出作業時には 別のファイルを使うこともできます 例)位相差像でマスク範囲を作り、 蛍光像を読み込み抽出に使う

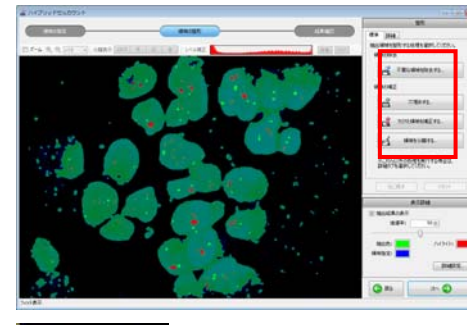

標準タブ内によく使う機能があります 詳細タブに全ての機能があります 標準タブと詳細タブに似た機能がありますが、 若干挙動が違うのでご注意ください これらの機能を使って領域を修正、編集します

詳細タブの画面指定はクリックしたものだけが除去されます

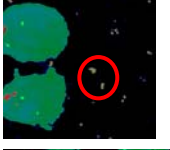

不要な領域の除去 画面内をクリックするとクリックしたものより小さいものが除去されます [画面端の粒子を除去する] 画面端にかかっているものが全て除去されます

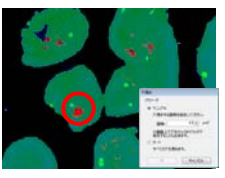

## 穴埋めする

ドーナツ状に抜けた部分を選択範囲に含めます [マニュアル] 画面内の穴部分をクリックすると同じくらいの穴を選択し、穴埋めします [オート] にすると穴と判断される部分全てを穴埋めします

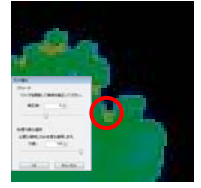

欠けた領域を補正する 窪んだ部分を検出して穴埋めします 窪んだ部分であれば領域の外周、内周問わず検出します スライダを動かして検出感度を調整します

詳細タブの欠け埋め、分離は 個別指定が可能です

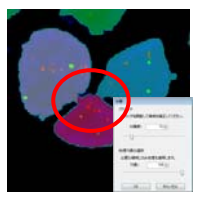

領域を分離する 窪んだ部分を検出して領域を分離します スライダを動かして検出感度を調整します

> 注意! 次頁の条件保存では、 領域編集や個別指定の情報は記録されません

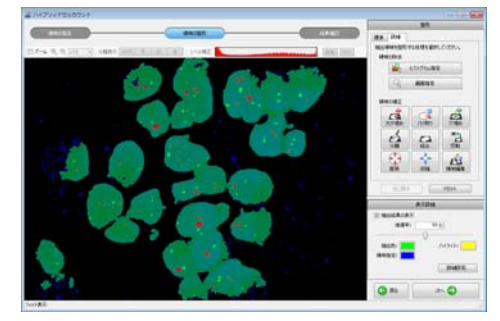

その他の編集機能 バリ取り...出っ張りを検出して除去します 結合…欠け埋めに近い機能 反転...選択領域を反転します 膨張…領域の淵を一回り広げます 縮小…領域の淵を一回り小さくします 領域編集...フリーハンドによる領域の分離、結合(最終手段)

修正が完了したら 次へ をクリック

マスク有の場合、次へをクリックすると抽出領域の指定の作業に入ります 抽出領域指定操作はマスク領域指定時と同じです 2抽出の場合は、1色目の領域修正後、2色目の領域指定に入ります

# 4. 計測結果の表示

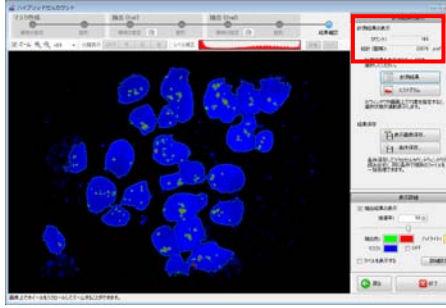

抽出された領域の数と総面積が表示されます (2抽出の場合、2色の合算値)

計測結果や ヒストグラム をクリックすると詳細情報が見られます
表示画像保存で表示状態を保存できます
条件保存でマクロセルカウント用のファイルを作成できます
(パラメータで指定した情報しか保存されません)

| nali alta | 抽り          | 出領   | 域1+                   | 2の紛       | 的面积        | ŧ         |              |        |       |    |
|-----------|-------------|------|-----------------------|-----------|------------|-----------|--------------|--------|-------|----|
| #20H      | HE REPORTS  |      | 23679                 |           |            |           |              |        | 1.848 |    |
| 441       | No. (127,0) | HER. | 89                    | RIRA      | 8/2        | 101.00    | (R.R. (R.R.) | #皮(第20 | 80.00 | 1  |
| 1         | I           | Tar. | 2000                  | Raim      | 1.0.0      | Lo.m.     | **           | 41.    |       |    |
|           |             | Tat  | \$2.0ml               | 21 at m   | 7.00       | 8.4100    | 1426         | 10     |       |    |
| 1         |             | 144  | 1017.00               | 783.41 m  | \$1.00     | 28.00     | 34578        |        | 22    |    |
| 4         |             | 144  | 112.00                | 10 si m.  | 12.4.0     | 10,000    | 3847         | 88     | 24    |    |
|           | 1           | Tat  | 33.40*                | 18 at m   | Taine      | 340       | 1012         | 67     | 20    |    |
|           | ÷ .         | 144  | 214,000               | 11.4 m    | 21,000     | 18.00     | 8221         | 84     | 10    |    |
| 1         |             | 144  | 428.007               | \$5 at m. | Harm       | 28.414    | 12627        | 82     |       |    |
| -         |             |      |                       |           |            |           |              |        |       |    |
| 平均        |             |      | 152,007               | HAR       | 11 percent | 10.00     | 6678         | 100    | - 16  |    |
| 129.22    |             |      | 208,200               | 22.40     | 71,000     | 7.4im     | \$8,27       | 26     | - 14  |    |
| 載大        |             |      | 1003.010              | 102210    | Blaim      | 20.214    | #3047        | 165    | 10    |    |
| 81-       |             |      | 2,444                 | Bates     | 14.00      | 644       | 11           | 31     | 18    |    |
| 1237      |             |      | 23678.mm <sup>2</sup> | 870E##    | 2001.cm    | hetship w | 8450.24      | 15366  | 19428 |    |
| ##: (#    | •           |      | 6                     | 428,457   | 12         |           |              | -      |       | í. |
| -BALLTRA  | D- 3 (b)    |      |                       |           |            |           |              |        | -     |    |

実機附属PCはマクロセルカウントのライセンスがないため、 条件保存、およびマクロセルカウントは使用できません

計測結果の標準タブに抽出領域に関するデータが集まります マスクタブにはマスク領域のデータが集まります 画像とテーブルはリンクされていてどちらかをクリックすると 対応するものがハイライト表示されます

#### 標準テーブルの項目説明

No.は単離された抽出領域に振られた番号です No.(マスク)は抽出領域がどのマスク内にあるかを示すマスク領域の番号です 抽出は抽出されたものが1色目か2色目かを表します 以降は各領域の情報です 表示を1stだけ、2ndだけに切り替えられます 結果出力をクリックするとテーブルをcsv形式(Excel)で保存できます

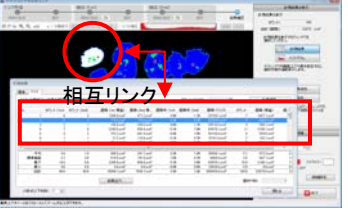

| N.M         |             |             |              |            |    |          |                                                                                                    |            |             |            |                    |
|-------------|-------------|-------------|--------------|------------|----|----------|----------------------------------------------------------------------------------------------------|------------|-------------|------------|--------------------|
| da (735     |             |             |              |            |    |          |                                                                                                    | 面          | <b>秸</b> ト; | を出す        | 「田途の場合 マスクテーブルが分母」 |
| 12312544623 | 10041402    | 10/2/17/881 | ÷            |            |    | 2004     | PV3.95                                                                                                    | 18         |             | (M)        |                    |
| Nac.        | 1950 + Club | 1972-9 (2+0 | 308 (1+ W.   | 88 (24.9). |    | 単体年 (3+0 | 通精 (173.5)                                                                                                    | 標          | 事 あー        |            | か分子になる情報です         |
|             |             | 1           | 192210       | 401 pm     | 18 |          | 28188.009                                                                                                    | 1          | \$52.24     | 28         |                    |
|             | C 23        | 1. 1.1      | 22.418       | Tillant    | 05 | 58       | 15141.icm                                                                                                    |            | 132,010     | - AL       |                    |
| 1           |             | 12 G        | 951,4187     | 145,010*   | 58 | 55       | 21043,0167                                                                                                    | 5          | 1097,008    | 58 (1)     |                    |
|             |             | 6 C         | 117,049      | 101,44     | 18 | 28       | 13242.µm                                                                                                    | - 50       | 457,2107    |            |                    |
|             | 0 13        | - 13        | 662.2147     | 142,000    | 28 | - a      | 811138 4145                                                                                                    |            | 1262,4/10   |            |                    |
|             |             | 10 - ES     | 294,4187     | 100.000    | 28 |          | 122177.8197                                                                                                    | - 21       | 632,410     | 1.2        |                    |
|             |             | 8 - 18      | 1014.3147    | 10000      |    |          | 21387 444                                                                                                    |            | 1047 post   | - <b>1</b> |                    |
| 14          |             |             | 191.5185     | Har.       |    |          | BUTEZ SUBP                                                                                                    |            | 211.8.97    |            |                    |
| 410         |             | St - 54     | \$81,am      | 292,414    | 28 | 18       | 25015 (1.87                                                                                                    | 18         | 872,000     | - 40 -     | 7+                 |
| 12918-2     | 5 53        | S - 63      | 218,4187     | 192.004    | 28 |          | 777                                                                                                    | (4)        | 4本)()       | ) ¥华 由     |                    |
| 85          |             | S 8         | 2246.3147    | 814.000    | 14 | 28       | A DELAND                                                                                                    | \ <b>I</b> | P# / 0      |            | 1良                 |
| 49.0        |             |             | children and | man and    |    |          | Canada Canada Ca |            | 11010       |            |                    |
| 1047        |             |             | 10000310     | 1000.000   | _  | _        | - Contraction                                                                                                    |            | 110/10/07   |            |                    |
|             | -           | 曲用          | 合 tat f      | 20         | 絵面 | 语        |                                                                                                    |            | ##7192:     |            |                    |
| -RALITS     | Br 8 (1)    | шш          | 192.256      | ,207       |    | 门具       |                                                                                                    |            |             | MD-8       |                    |

マスクテーブルの項目説明

No.は単離されたマスク領域に振られた番号です カウント(1st),(2nd)はマスク内に含まれる抽出領域の数です 面積(1st積算),(2nd積算)はマスク内に含まれる抽出領域の面積です

面積率(1st),(2nd)は抽出領域とマスク領域の比率です(抽出領域面積/マスク領域面積)

以降のカウント、面積、面積率は1st+2ndです

結果出力をクリックするとテーブルをcsv形式(Excel)で保存できます

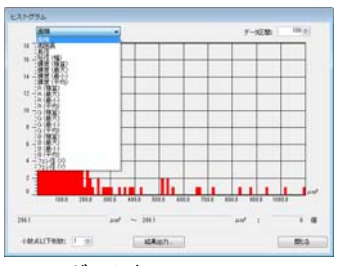

ヒストグラム表示 抽出領域(1st,2nd分離不可)に関するグラフです ヒストグラムをドラッグすると 対応する領域がハイライト表示されます

## マクロセルカウント

- 70

※イメージジョイント用の条件を元画像に適用しても正しい計算をしません 元画像に適用する場合は元画像で条件を作って画像連結モードで使用してください

ハイブリッドセルカウントで保存した条件と同じ条件で 他のファイルをセルカウントします 複数ファイルを選択でき、一括処理できます 事前に条件ファイルを用意しておく必要があります

使い方 ハイブリッドセルカウント起動画面で 下部のマクロセルカウントの起動を選びます

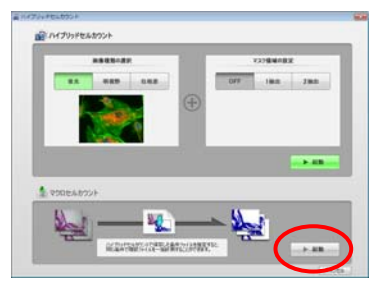

連結時にのりしろになる部分を除去して計算します。(連結前画像による面積計算用) 2 1. 画像ファイルを追加でリストアップ ①条件ファイルを開きます 100 3 > ②対象ファイルをリストアップします 括読込はスタックファイル (image.bcfがあるもの)に ③実行をクリックするとセルカウントを一括実行します 使用します ※イメージジョイント後のファイルは 5 ④実行後、ファイル名を選択してプレビュー、 6 追加で追加します または計測結果をクリックすると結果を確認できます ⑤保存をクリックすると全結果を保存できます #<C#100 #<C0#1 ADALITHER 1 1 保存したいフォルダを指定し、保存したい結果に 保存した時にフォルダ内に保存される内容 <mark>・</mark>チェックを入れます(通常全部チェックでいい) MacroStatistics.csv...マクロセルカウントした全てのファイルの概要結果一覧 画像1枚につき以下の3つが保存されます。 画像1.csv...画像1をセルカウントした時の標準タブの内容 ⑥編集をクリックすると選択中のファイルを使って 画像1.tif...画像1をセルカウントした時の結果画像 条件の再編集ができます 画像1Mask.csv...画像1をセルカウントした時のマスクタブの内容 (マスク無の時は作成されない)

※画像連結モードにチェックを入れると、